# REFLEJAR ACTUALIZACIÓN DE DATOS DE LA EMPRESA EN E-BOLETA SII

#### GUÍA DE AYUDA

Esta funcionalidad permite actualizar los datos de la empresa cuando el contribuyente haya modificado, por ejemplo; a los usuarios, direcciones y/o giros, permitiendo que sean visualizados en las boletas electrónicas.

Servicio de

Además, así se pueden solucionar algunos errores frecuentes, como por ejemplo el "Error: null". Si persiste algún error, ingresa una Petición Administrativa o contacta a nuestra Mesa de Ayuda.

#### ¿Cuándo se hace este trámite?

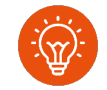

Cuando el contribuyente comience a realizar actividades comerciales de ventas y/o servicios para emitir boletas electrónicas.

#### ¿Cómo efectuar el trámite?

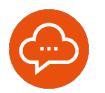

Autenticándose con RUT y clave tributaria, clave única o certificado digital.

# ¿Dónde se hace este trámite?

electrónicas.

¿Quiénes deben realizar este trámite?

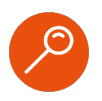

 A través de la página web del Servicio Impuestos Internos, servicios online, menú "Boleta de Ventas y Servicios Electrónica".

Todos los contribuyentes que emiten boletas

### Paso a Paso Reflejar actualización de datos de la empresa en E-boleta SII

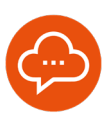

#### ING

#### **INGRESAR A SERVICIOS ONLINE**

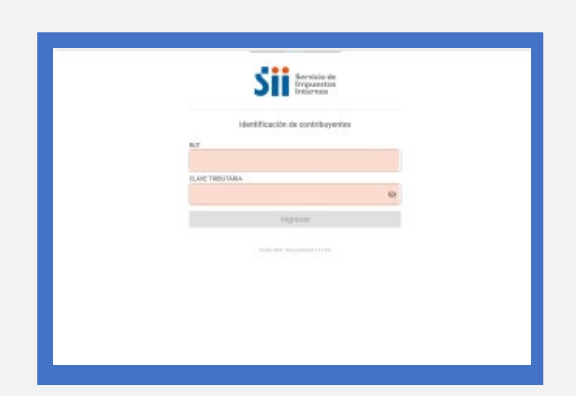

- Ingrese a www.sii.cl, menú Servicios Online, opción "Boleta de Ventas y Servicios Electrónica", opción "Sistema de Emisión de Boletas Electrónicas SII". Luego autenticarse con su RUT y Clave Tributaria.
- El procedimiento es el mismo tanto a través de la página web del SII, como en la aplicación.

#### SELECCIONAR ÍCONO

| a |   |    | 1. The second second second second second second second second second second second second second second second |
|---|---|----|----------------------------------------------------------------------------------------------------|
|   |   |    | \$ 0                                                                                                    |
|   |   |    | Caloulatina                                                                                                    |
|   |   |    | 6                                                                                                    |
|   | 7 | 8  | 9                                                                                                    |
|   | 4 | 5  | 6                                                                                                    |
| 1 | * | z  | 3                                                                                                    |
|   | 4 | E. | ema -                                                                                                    |

 Seleccione el ícono de tres líneas en la esquina superior izquierda.

#### 3

#### SELLECIONAR CONTRIBUYENTE

| 2   | Impuestos<br>Internos     |              | e-Boleta           |                      |     |
|-----|---------------------------|--------------|--------------------|----------------------|-----|
|     | e-Boleta                  |              | _                  | _                    |     |
|     | 18                        | OR PERSON IN |                    |                      | e   |
| 8   | Sinti Born                |              | _                  |                      | -   |
| 100 | Resuman de sertas diarian | 21122        | C AL               | CALIFAR CONTRIBUTENT | 101 |
| B   | Usuarios                  | INENTE       | BUCUMERC.          | USUARD               |     |
| 0   | Cartificante              |              |                    |                      |     |
|     | Dispositivos Offine       |              |                    |                      |     |
|     |                           |              | Finance Special    |                      |     |
|     |                           |              | ALC: NO TRADE      |                      |     |
|     |                           |              |                    |                      |     |
|     |                           |              | Aparticle Partners |                      |     |
|     |                           | 4.2.2        |                    |                      |     |
|     |                           |              |                    |                      |     |
|     |                           |              | (bro               |                      |     |
|     |                           |              |                    |                      |     |

Seleccione "Contribuyente".

#### ACTUALIZAR CONTRIBUYENTE

|                       | e-Boleta           |                |
|-----------------------|--------------------|----------------|
| C                     |                    |                |
|                       |                    | c              |
| CONTRIBUYINTE         | BUCHNERS.          | USUARIO ORAGEU |
| Contribuyente         |                    |                |
| Tet.                  | Raptin Social      |                |
|                       | AUT 10, PROJECT 11 |                |
| Nombres               | Apollido Paterio   |                |
| ALC: 10. TRUESDA. (1) |                    |                |
| Apellilo Materia      | Ceo                |                |
| ( instringed          |                    |                |

- Presione el botón "Actualizar Contribuyente", para visualizar los cambios realizados.
- Debe actualizar la cantidad de veces que indique el botón.

## Paso a Paso Reflejar actualización de datos de la empresa en E-boleta SII

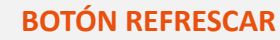

5

|   |                           | e-Boleta            | 0                          |
|---|---------------------------|---------------------|----------------------------|
| c | Colorest and the second   |                     | 1                          |
|   | 11-10-10-10-10-10-10-10-1 |                     | C                          |
|   |                           | C AUTIMAL           | Link manefiliation provide |
|   | CONTRIBUYENTE             | SUCUREAL.           | 1514.810                   |
|   | Contribuyente             |                     |                            |
|   | Rat                       | Bastle Social       |                            |
|   |                           | ALC MARKET CONTRACT | and commutation is         |
|   | Northern                  | Apellida Patertei   |                            |
|   | ALC: UNITED IN CONTRACT   | 100100-000-0001216  |                            |
|   | Apellido Mateiros         | 600                 |                            |
|   |                           | more                |                            |

- Cuando no queden más actualizaciones el botón debe quedar de color gris.
- Presione el icono refrescar C para ver los cambios.

Ŷ